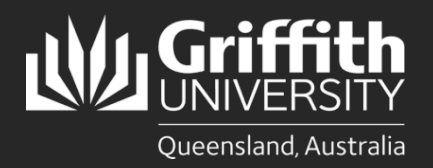

### Introduction

This how to guide explains how to submit a leave request online.

# Step 1: Open the Request Absence form

Navigate to My Staff Page on the Staff Portal to begin the process.

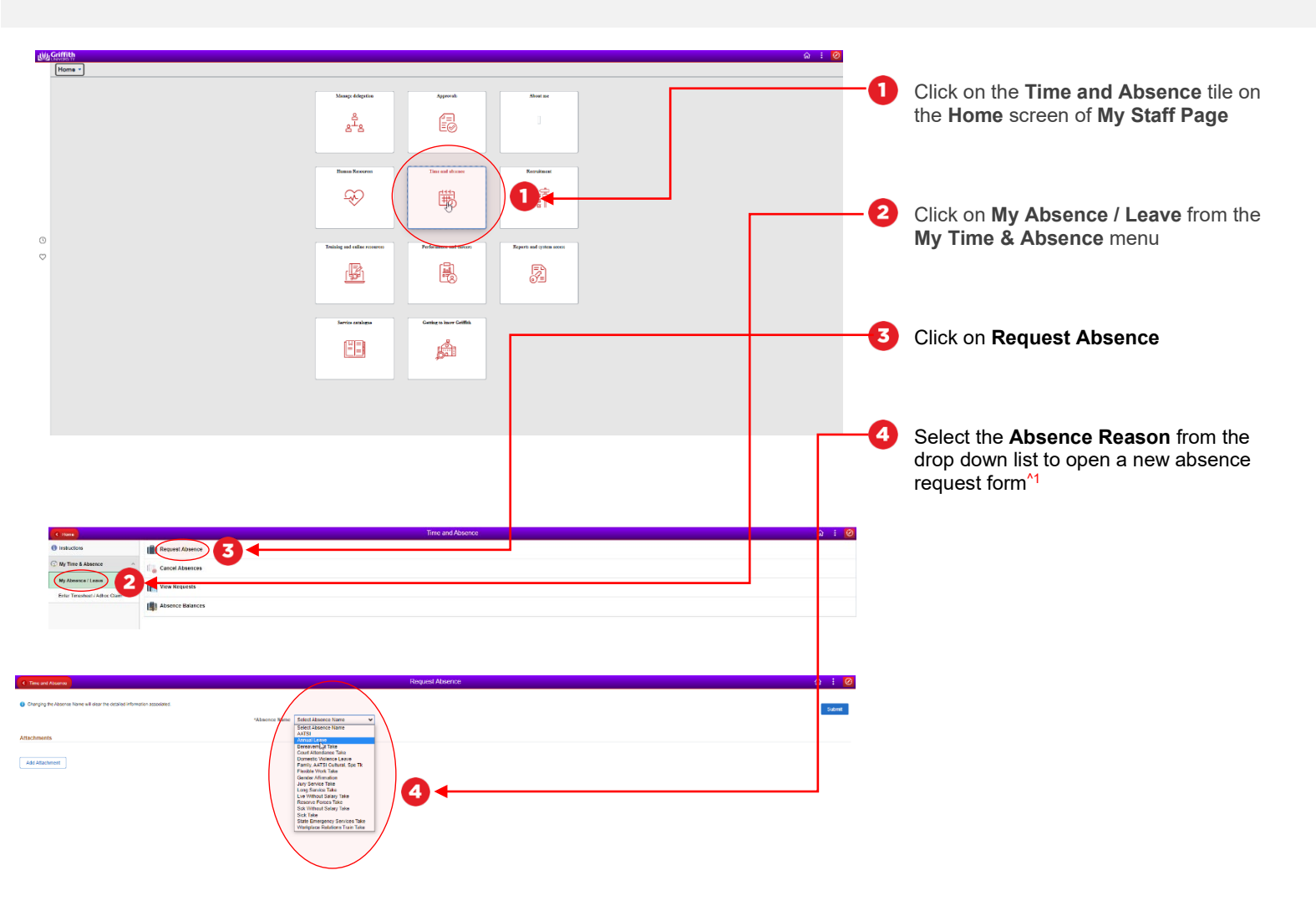

#### Step 1: Tips

 Some common absence reasons include Annual Leave (also known as rec leave), Sick Take (also known as sick leave) and Long Service Take (also known as long service leave or LSL)

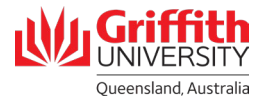

## Step 2: Enter leave details and submit for approval

Enter in the details of the leave that you are submitting

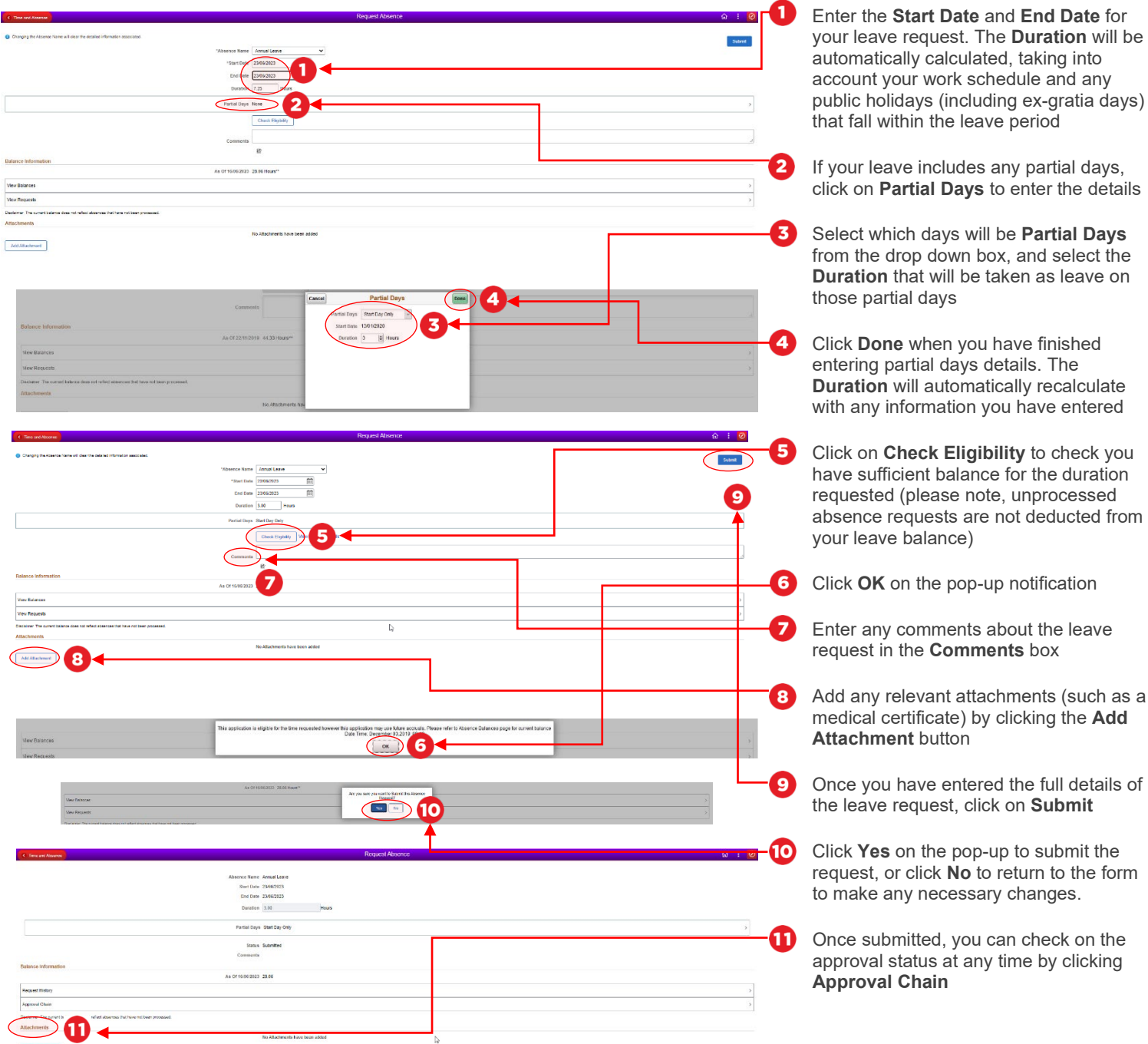

#### Step 2: Notes

You will receive an email notification once your leave request has been fully approved/denied.

request in the Comments box Add any relevant attachments (such as a medical certificate) by clicking the Add

Once you have entered the full details of the leave request, click on Submit

Click **Yes** on the pop-up to submit the request, or click No to return to the form to make any necessary changes.

Once submitted, you can check on the approval status at any time by clicking

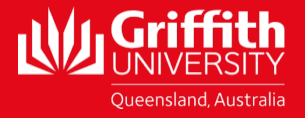